体检回复流程

关注"中国海洋大学离退休工作处"微信公众号。

2. 点击右下角"服务中心",再点击"体检回复"。

※关注并进入微信公众号后,如未找到"服务中 心",请点击右上角"发消息"后,进入"服务中心" 界面。

3. 进入回复界面后,根据自身实际情况,填写完 所有内容后,请点击"提交"完成。 回复流程操作指南

< Ľ 中国海洋大学离退休工作处 请点击 Ŵ ■ 服务中心 ■ 通知公告 综合信息

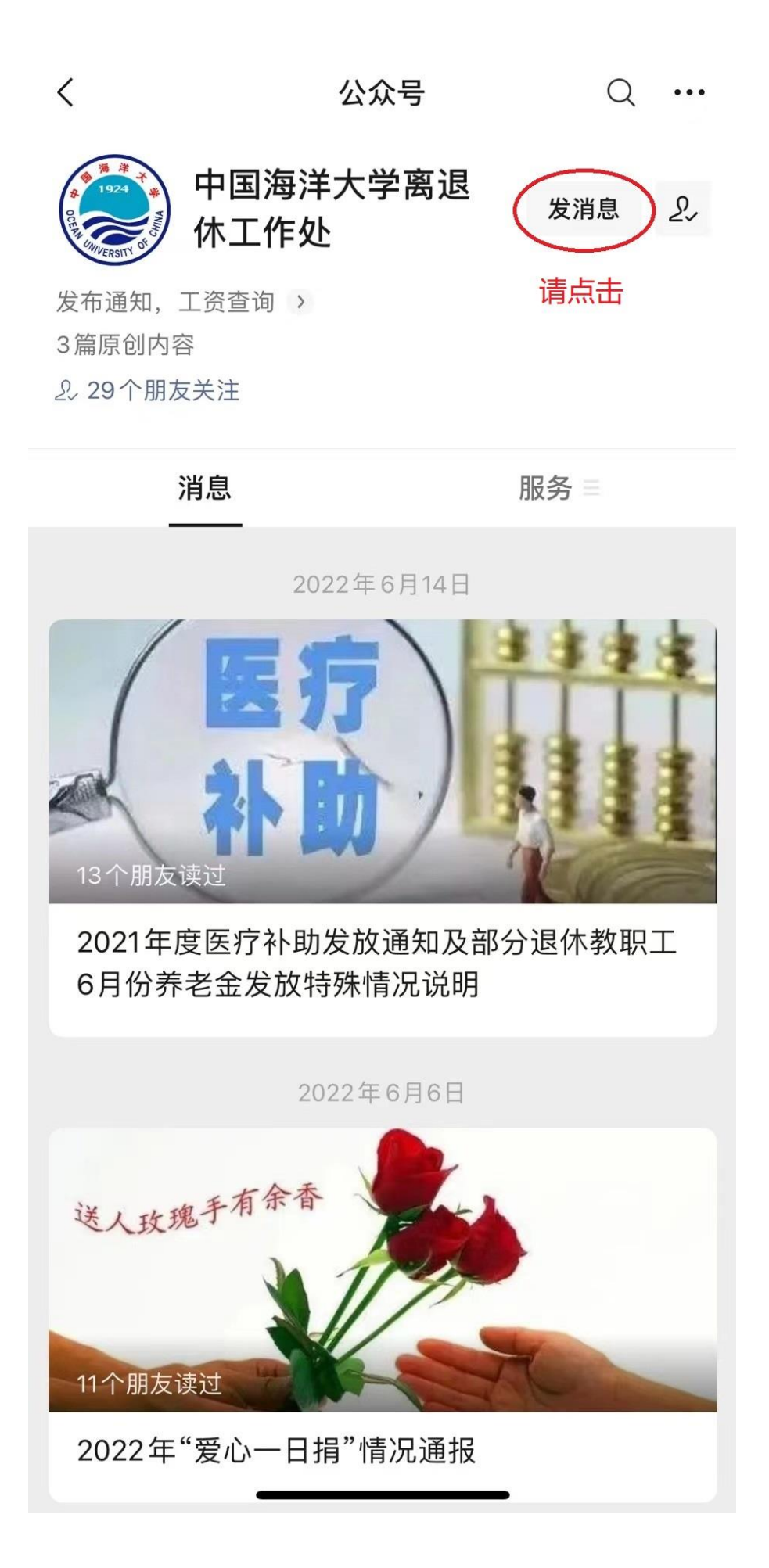

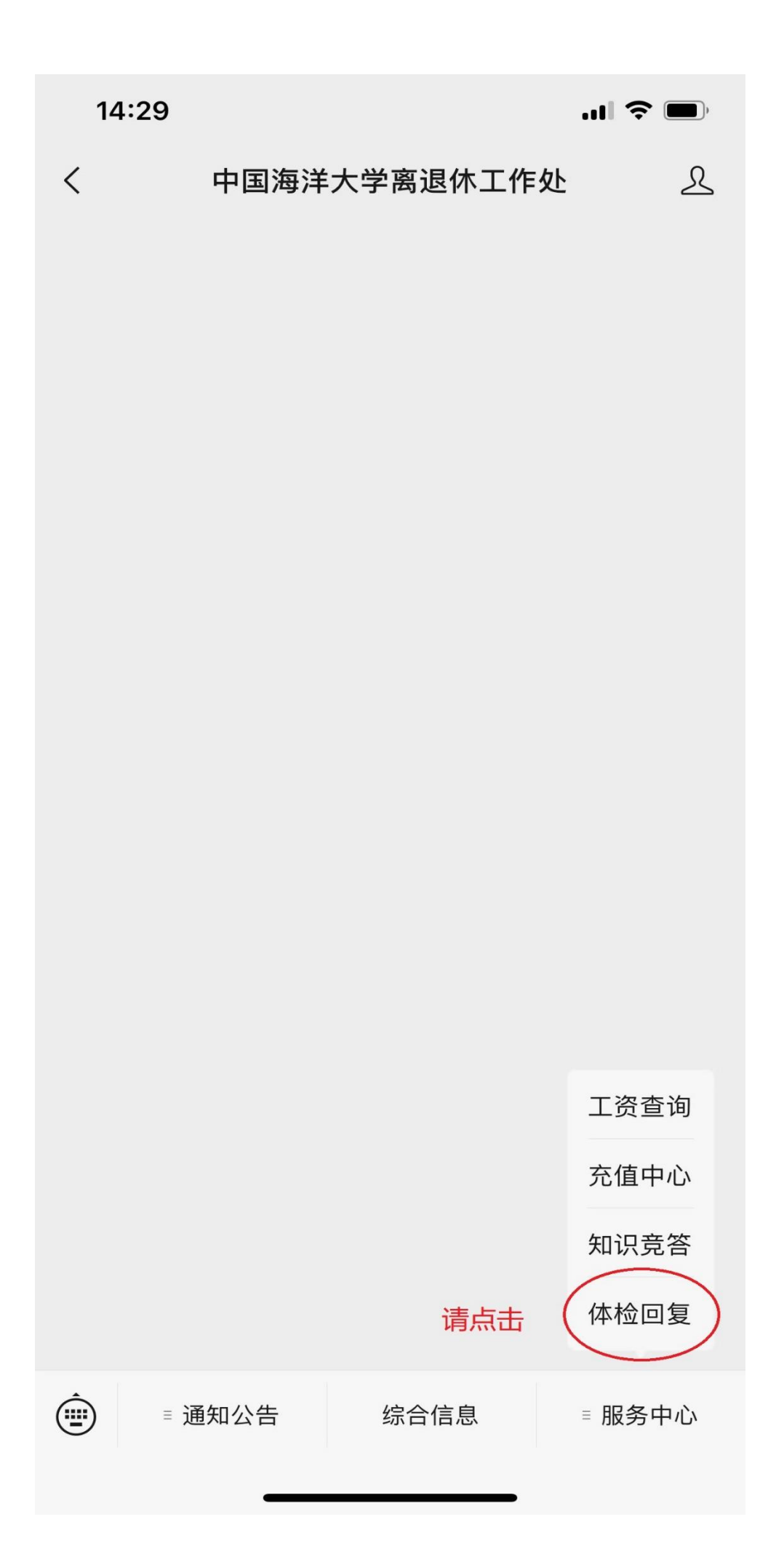

| 14:31                                         |                      |                               |
|-----------------------------------------------|----------------------|-------------------------------|
| ×                                             | 体检回复                 | •••                           |
|                                               |                      |                               |
|                                               |                      |                               |
| (示例:市南区红                                      | [岛路87号33号楼1单         | 元602户)                        |
| *8最近14天;                                      | 是否离开过青岛              | ?                             |
| ○是                                            |                      |                               |
| • 否                                           |                      |                               |
| _9最近14天;<br>*<br>症状?                          | 是否有发热、持              | 续干咳、乏力                        |
| ○ 是                                           |                      |                               |
| • 否                                           |                      |                               |
| _10最近14 <del>7</del><br><sup>★</sup><br>中高风险区 | 天本人或同住人的<br>人员有接触?   | 员是否与疫情                        |
|                                               |                      |                               |
| • 否                                           |                      |                               |
| 您已完成本次回复,                                     | 海大离退休处感谢您<br>康,万事如意。 | 的支持,祝您身体健<br><mark>请点击</mark> |
|                                               | 提 交                  |                               |
|                                               |                      |                               |